## How to accept the regular/irregular operation record (Document)

After the execution of the operation record, according to the record setting (if according to the acceptance steps), the operation record will become "Accepting" state and appear on the personnel workbench with acceptance authority.

Users log in to the OLISS web side, and default into the workbench interface. After clicking "Operation Record-Accept" on the workbench, they can operate according to two schemes:

| ⑤ 互海科技 ⊙                                          | Q Workbench (26541) Vessel Monitor Find Switching System + Q <sup>2</sup> 🔀 EN + @ 🦲 ##                                                                                                    |  |  |  |  |  |  |  |  |  |  |
|---------------------------------------------------|----------------------------------------------------------------------------------------------------|--|--|--|--|--|--|--|--|--|--|
| Main Menu 🕀                                       | To-do List                                                                                                    |  |  |  |  |  |  |  |  |  |  |
| <ul><li>④ 海事对接 (江 </li><li>①</li><li>苏)</li></ul> | 1.Users log in to the OLISS web side, and default into the workbench interface. Click "Operation Record-Accept"         All (6943)       Due (215)         Overdue (633)       Reminders(23)         1 Items Selected >       All Vessels > |  |  |  |  |  |  |  |  |  |  |
| Notice 0<br>Management                            | Workflow Task (279)           NCR—Execute(32)         NCR—Accept(11)         Issue List—Execute(13)         Issue List—Accept(1)         Equipment Not Qualified—Execute(6)         Equipment Not Qualified—Accept(1)                       |  |  |  |  |  |  |  |  |  |  |
| Io BI Dashboard                                   | File Edit(2) Operation Record—Accept(213)                                                                                                    |  |  |  |  |  |  |  |  |  |  |
| 🖞 Vessel Management >                             | Waiting Task(8641)                                                                                                    |  |  |  |  |  |  |  |  |  |  |
| 2 Crew Management                                 | Extend flie(1)         Extend flie(2)         System File read(65)         Running Record(209)         Running Record(8359)         Internal Audit(5)                                                                                       |  |  |  |  |  |  |  |  |  |  |
| Crew Cost                                         | Reliable Safety Responsibility                                                                                                    |  |  |  |  |  |  |  |  |  |  |
| A Recruitment                                     | Cost Statistics Items Statistics Operation Log                                                                                                    |  |  |  |  |  |  |  |  |  |  |
| T Maintenance >                                   | Currency CNY × #Custom Mo                                                                                                    |  |  |  |  |  |  |  |  |  |  |
| B Repair Management                               | Purchase Cost (i) 2025-02 ~ 2025-02 Details Stock-out Cost (i) 2025-02 ~ 2025-02 Details Value of Current Stocks (i) Details                                                                                                    |  |  |  |  |  |  |  |  |  |  |

The first one is to check the target record and click "Accept" or "Reject"(to support the simultaneous acceptance of multiple records):click to switch regular / irregular, search the target records by filter conditions, check the target records, click "Accept" or "Reject"; click "Accept", fill in the approval opinion, click "Confirm" to enter the next approval process node; click "Reject", fill in the reject reason, and click "Confirm".

| ę    | 互海科技                             |   |                                                                                               |                                       |             | Workbenc  | n (26541)    | Vessel Monitor       | Find s               |                  |               |             | 0       | 朱慧    |
|------|----------------------------------|---|-----------------------------------------------------------------------------------------------|---------------------------------------|-------------|-----------|--------------|----------------------|----------------------|------------------|---------------|-------------|---------|-------|
| Ma   | ain Menu 🕀                       |   | ←Ru                                                                                           | Inning Record—/                       | Accept      |           |              |                      |                      |                  |               |             |         |       |
| ۲    | 海事对接 (江 (<br>苏)                  | 0 | Regular(152)       Irregular(61)         The space of the target records by filter conditions |                                       |             |           |              |                      |                      |                  | าร            |             |         |       |
|      | Notice Management                |   | Acce                                                                                          | Reject                                |             |           | Ple          | ase select a vessel. | ✓ Select Recipien    | t Department 🗸 🗸 | Please ente   | r keywords. | Search  | Reset |
| 000  | BI Dashboard                     |   |                                                                                               | Table No./Name<br>YQXZ022-04 / 甲板     | Record Time | Upload Pe | P.I.C of Upl | Acceptor<br>海客经理     | Receiving Dep<br>海客部 | Vessel Name      | Month 2020-04 | Remarks     |         | A     |
| ÷    | Vessel Management                |   |                                                                                               | 部每月防火检查表<br>YQXZ022-02/甲板<br>部安全设施检查表 | 月度          | 1         | 大副           | 海务经理                 | 海务部                  | Shore-based      | 2020-04       |             |         |       |
| 2    | Crew Management                  |   |                                                                                               | YQXZ022-05 / 生活<br>区和住舱每月防火检          | 月度          | 1         | 大副           | 海务经理                 | 海务部                  | Shore-based      | 2020-04       |             |         |       |
| ß    | Recruitment                      |   |                                                                                               | 查表<br>JLCX0901-02/船舶<br>自行纠正缺陷汇总表     |             | 1         | 船长           | 指定人员                 |                      | Shore-based      | 2020-04       |             |         |       |
| -    | Management                       |   | -                                                                                             | LITE CLEWING COMM                     |             |           |              | 150 Tatal            | OTatal/Page          |                  | -             | 10          | Co To 1 |       |
| T IS | Maintenance<br>Repair Management |   |                                                                                               |                                       |             |           |              | 152 lotal            | o totav Page 🗸 <     | 2                | <u>a</u> [] [ | 10 >        | GO 10 1 | Pag-  |

| <b>(</b> ) <u>Б</u> а              | 科技             | ΘQ                                 | Workbend                      | ch (26541) Ves                | ssel Monitor Find                      | Switching System            |                           | • @ 💿 #       | u    |
|------------------------------------|----------------|------------------------------------|-------------------------------|-------------------------------|----------------------------------------|-----------------------------|---------------------------|---------------|------|
| Main Men                           | nu 🕀           | ← Running Record—                  | Accept                        |                               |                                        |                             |                           |               |      |
| <ul><li>④ 海事对</li><li>苏)</li></ul> | 接 (江 🔍         | Regular(152) Irregulari            | (61)                          |                               |                                        |                             |                           |               |      |
| Notice Manage                      | o              | Accept Reject                      | 3.Check the target reco       | Please<br>rds, click "Accept" | select a vessel.  Select I or "Reject" | Recipient Department 🛛 🛩    | Please enter keyword:     | s, Search Res | set  |
|                                    | honed          | Table No./Name                     | Record Time Upload Pe         | P.I.C of Upl Ac               | ceptor Receiv                          | ing Dep Vessel Name         | Month Remar               | ks            | P    |
|                                    | iooard 🧳       | ✔QXZ022-04 / 甲板<br>部等月防火检查表        | 月度 1                          | 大副海                           | 务经理 海务部                                | Shore-based                 | 2020-04                   |               |      |
| Vessel N                           | Management >   | ✓ YQXZ022-02 / 甲板<br>部安全设施检查表      | 月度 1                          | 大副 海                          | 务经理 海务部                                | Shore-based                 | 2020-04                   |               |      |
| Crew Ma                            | anagement >    | YQXZ022-05 / 生活<br>区和住舱每月防火检<br>查表 | 月度 1                          | 大副海                           | 务经理 海务部                                | Shore-based                 | 2020-04                   |               |      |
| 요 Recruitn<br>Manage               | ment >         | □ JLCX0901-02 / 船舶<br>自行纠正缺陷汇总表    | 1                             | 船长 指制                         | 定人员                                    | Shore-based                 | 2020-04                   |               |      |
| T Mainten                          | nance >        |                                    |                               |                               | 152 Total 10Total/Page ~               | < 1 2                       | 3 16 3                    | Go To 1 P     |      |
| P Repair M                         | Management 🗦   |                                    |                               |                               |                                        |                             |                           |               |      |
| <b>小</b> 互海                        | 科技             | ΘQ                                 | Workhone                      |                               | and Monitor Find                       | Switching System            | α▼ Ω <sup>®</sup> 25 EN·  | • ⑦ 🍈 #       | 慧    |
| Main Men                           | nu ⊕           | ← Running Record—                  |                               | Accepte                       | d                                      |                             |                           |               |      |
| <ul><li>④ 海事对</li><li>苏)</li></ul> | 接 (江 🔍         | Regular(152) Irregular             | Approval Opinion Please enter |                               |                                        |                             |                           |               |      |
| I Notice                           | 0              | Accept                             |                               |                               |                                        | rtment v                    | Please enter keyword      | s. Search Res | set  |
| Manage                             | ement          | Click "Accept"                     |                               |                               | Confirm                                | Cancel                      | Month Remar               | ks            | A    |
| 00 BI Dash                         | iboard >       | └── YQXZ022-04 / 甲板                | 日度 1                          | 士剤 海道                         | 2/27冊 海冬前                              | Shore-based                 | 2020-04                   |               |      |
| 🖞 Vessel N                         | Management >   | ▲ 部每月防火检查表<br>YQXZ022-02 / 甲板      |                               | 4.Fil                         | I in the approval opinio               | n, click "Confirm"          |                           |               |      |
| 요 Crew Ma                          | anagement >    | ▲ 部安全设施检查表<br>YQX7022-05 / 生活      | 月度                            | 人剛 冲:                         | 疗经理 神疗品                                | Shore-based                 | 2020-04                   |               |      |
| Crew Co                            | ost >          | 区和住舱每月防火检<br>查表                    | 月度 1                          | 大副海                           | 务经理 海务部                                | Shore-based                 | 2020-04                   |               |      |
| A Recruitn<br>Manage               | ment >         | 自行纠正缺陷汇总表                          | 1                             | 船长 指                          | 定人员                                    | Shore-based                 | 2020-04                   | — (           |      |
| T Mainten                          | nance >        |                                    |                               |                               | 152 Total 10Total/Page ~               | < 1 2                       | 3 16 :                    | Go To 1       | LOAI |
| 🖉 Repair M                         | Management >   |                                    |                               |                               |                                        |                             |                           |               |      |
| <b>_</b>                           | and the second |                                    |                               |                               |                                        |                             |                           |               |      |
| <b>り</b> 互海                        | 科技             | ΘQ                                 | Morkhons                      | Reject                        | And Monitor Find                       | Switching System            | ι <del>ν</del> 435 23 ΕΝ∙ | • () 🛡 #      |      |
| Main Men                           | nu ⊕           | ← Running Record—                  |                               | ,                             |                                        |                             |                           |               |      |
| <ul><li>④ 海事对</li><li>苏)</li></ul> | 接 (江 🔍         | Regular(152) Irregular             | Reject Reason * Please enter  |                               |                                        |                             |                           |               |      |
| I Notice                           | 0              | Accept Reject                      |                               |                               |                                        | rtment 🗸                    |                           | Search Res    |      |
| Manage                             | ement          |                                    |                               |                               | Confirm                                | Cancel                      |                           |               |      |
| Do. BI Dash                        | board >        |                                    |                               |                               |                                        | el Name                     | Month Remar               | ks            | A    |
| لُّ Vessel M                       | Management >   | ■ 部毎月防火检查表                         | 月度 1                          | 大副 海<br>4.Fill ii             | 务经理 🔶 海务部<br>n the reject reason, and  | Shore-based click "Confirm" | 2020-04                   |               |      |
| 요 Crew Ma                          | anagement >    | ▼QXZ022-02/甲板<br>部安全设施检查表          | 月度 1                          | 大副海道                          | 务经理 海务部                                | Shore-based                 | 2020-04                   |               |      |
| Crew Co                            | ost >          | YQXZ022-05 / 生活<br>区和住舱每月防火检<br>查表 | 月度 1                          | 大副海                           | 务经理 海务部                                | Shore-based                 | 2020-04                   |               |      |
| A Recruitm                         | ment >         | □ JLCX0901-02 / 船舶<br>自行纠正缺陷汇总表    | 1                             | 船长 指                          | 定人员                                    | Shore-based                 | 2020-04                   |               |      |
| T Mainten                          | nance >        |                                    |                               |                               | 152 Total 10Total/Page ~               | < 1 2                       | 3 16 :                    | Go To 1       |      |

**The second** is to click the target record to enter the operation record acceptance interface, and click "Accepted " or "Reject" according to the actual situation. When rejecting, you can select the approved approval node and the record can be rejected to the submitter.

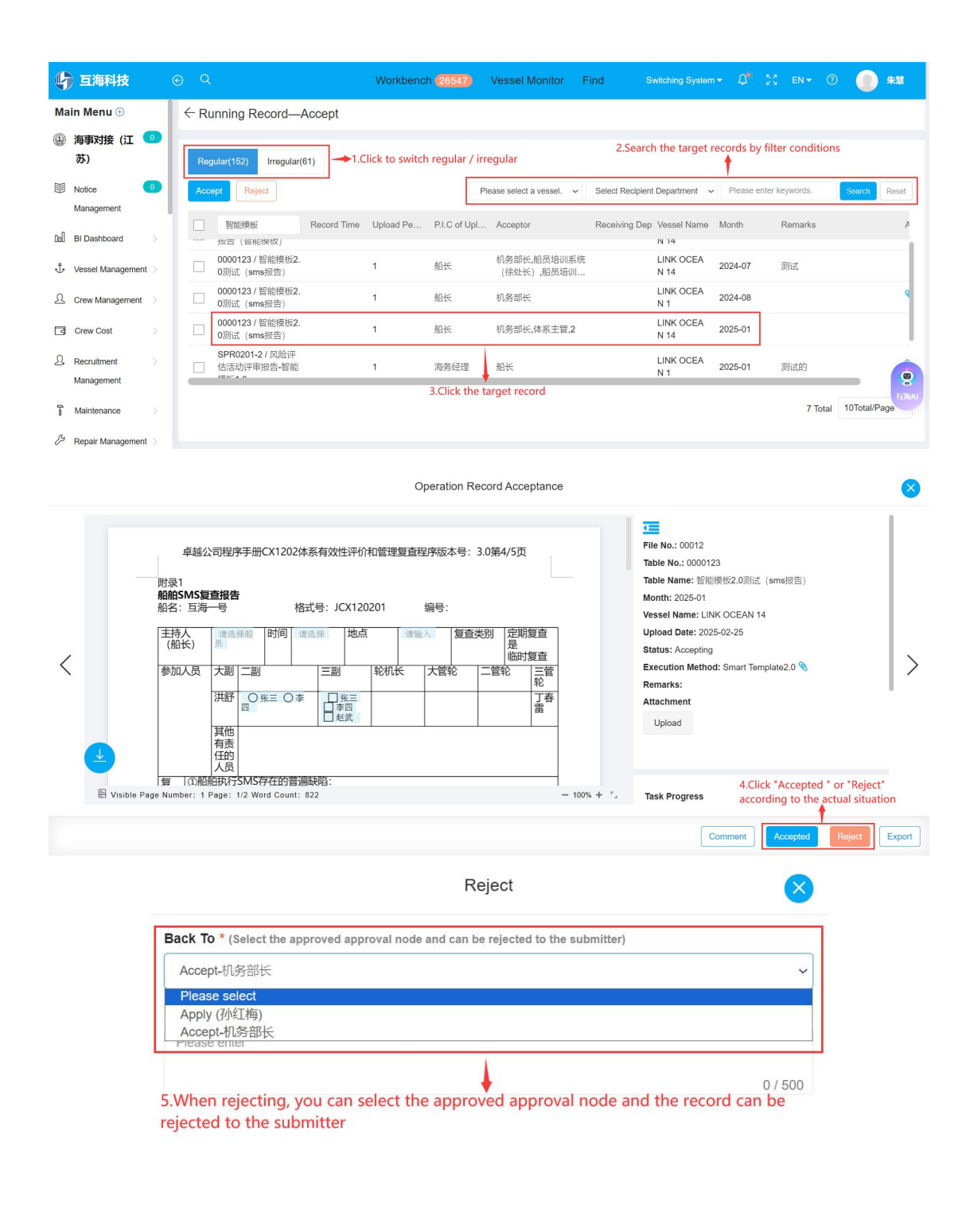

Confirm Cancel

Next step:

If all the acceptance is passed, the operation record will become "Approved" state;

If the acceptance is returned to the submitter, the operation record will become "Rejected" status, and the change can be resubmitted for acceptance.